## UNITED STATES DEPARTMENT OF AGRICULTURE

Farm Service Agency Washington, DC 20250

For: Tobacco State and County Offices

### Enhanced Software Allows Viewing CCC-962's for Sold CCC-955/CCC-956's

Approved by: Acting Deputy Administrator, Farm Programs

Lynn Geerikmed

### 1 Overview

### **A** Background

County Offices have been unable to view the details of CCC-962's for sold CCC-955/CCC-956's. Therefore, the TTPP system has been enhanced to allow national, State, and county users the ability to view CCC-962's for sold CCC-955/CCC-956's.

This enhancement is scheduled for immediate release.

#### **B** Purpose

This notice provides instructions to display CCC-962's for sold CCC-955/CCC-956's within the TTPP system.

### 2 Action

### A County Office Action

County Office shall:

- review this notice for information on properly using the enhanced TTPP system functionality
- contact the State Office if further assistance is needed.

#### **B** State Office Action

State Offices shall ensure that County Offices follow the provisions of this notice.

| Disposal Date | Distribution                                                            |
|---------------|-------------------------------------------------------------------------|
| June 1, 2009  | Tobacco State Offices; State Offices relay to applicable County Offices |

# **3** Enhanced TTPP System Functionality

# A Accessing CCC-962's

County users will be able to view CCC-962's for CCC-955/CCC-956's that have been sold to a successor-in-interest. To access CCC-962's, users shall take the following steps.

| Step | Action                                                                            |
|------|-----------------------------------------------------------------------------------|
| 1    | From the left navigation on any TTPP screen, CLICK either of the following:       |
|      | "Quota Holder Data"     "Bus descen Data"                                         |
|      | • Producer Data .                                                                 |
| 2    | To search for a <b>sold</b> CCC-955/CCC-956, enter the applicable CCC-955/CCC-956 |
|      | number and CLICK "Submit".                                                        |
| 3    | CLICK "View CCC-962".                                                             |

Note: "View CCC962" will only be displayed for CCC-955/CCC-956's in sold status.

# **3** System Functionality (Continued)

# B New "View CCC962" Option for Sold CCC 955/CCC 956's

This is an example of the View Contract - Results Screen that will be displayed with the new "View CCC962" option for sold CCC-955/CCC-956's. When users CLICK "**View CCC962**", CCC-955/CCC-956 sale information will be displayed.

| USDA United States Department of    | of Agriculture<br>Tobacco   | Transition P        | ayment Pro                       | og <b>r</b> am |                   |  |
|-------------------------------------|-----------------------------|---------------------|----------------------------------|----------------|-------------------|--|
|                                     |                             | 1950.00             | -                                | 0              |                   |  |
|                                     |                             | TTPP Home           | About FSA                        | Help   Co      | ntact Us   Logout |  |
| Links<br>Section 508                | View Contract - Results     |                     |                                  |                |                   |  |
| Accessibility<br>Manage Farm (Quota | Form Number                 |                     |                                  | CCC-9          | CCC-956           |  |
| Holder)<br>Ouota Holder Data        | Contract Numb               | er                  |                                  | 99999          | 9999999           |  |
| Producer Data<br>Manage contract    | Contract Statu              | S                   |                                  | Sold           |                   |  |
| payment                             | CCC-960 Statu               | s                   |                                  | Not ap         | plicable          |  |
| Reports                             | Last Payment F              | Request Da          | te                               | 2005-0         | 08-18             |  |
|                                     | Last Payment Request Amount |                     |                                  | 83.4           | 83.4              |  |
|                                     | Annual Installm             | ients               |                                  | 10             |                   |  |
|                                     | State FSA Code              | 2                   |                                  | 99             |                   |  |
|                                     | County FSA Co               | de                  |                                  | 999            |                   |  |
|                                     | Farm Number                 |                     |                                  | 00001          | 00001             |  |
|                                     | FSA Crop Code               |                     |                                  | Burley         |                   |  |
|                                     | Contract Price Per Pound    |                     |                                  |                | \$1.00            |  |
|                                     | Total Contract              | 3QL 834             |                                  |                |                   |  |
|                                     | Total Contract              | otal Contract Value |                                  |                | \$834.00          |  |
|                                     |                             | Cont                | ract Origin                      | ation          |                   |  |
|                                     | Tax ID                      |                     | ****9999                         |                |                   |  |
|                                     | Tax ID Type Code            |                     | Social Security                  |                |                   |  |
|                                     | Full Name                   |                     | Joe A Farmer                     |                |                   |  |
|                                     | Address                     |                     | 123 Main St<br>Anytown, FI 99999 |                |                   |  |
|                                     | Phone Numbe                 | r                   | 9999999999                       |                |                   |  |
|                                     | Program<br>Year             | Farm<br>BQL         | Farm<br>TPA                      | Grower<br>BQL  | Grower<br>TPA     |  |
|                                     | 2002                        | 574                 | 0.3                              | 5              | 74 0.3            |  |
|                                     | 2003                        | 260                 | 0.25                             | 2              | 60 0.25           |  |
|                                     | Total                       |                     |                                  | 8              | 34                |  |
|                                     |                             | Apply pror          | not pavme                        | nt interest    |                   |  |
|                                     | Year                        | Yes                 |                                  | No             | Flag Not Set      |  |
|                                     | 2005                        | 0                   |                                  | 0              |                   |  |
|                                     | 2006                        | 0                   |                                  | 0              | ۲                 |  |
|                                     | 2007                        | 0                   |                                  | 0              | (0)               |  |
|                                     | 2008                        | 0                   |                                  | 0              | ۲                 |  |
|                                     | Previou                     | ıs                  | View PDF                         | Viev           | v CCC962          |  |

# **3** System Functionality (Continued)

# C Viewing CCC-962's

This is an example CCC-962 that will be displayed when users CLICK "View CCC962".

| CCC-962                                                                                                    |                                                                                                    |                                                                                                    |  |  |  |
|----------------------------------------------------------------------------------------------------|----------------------------------------------------------------------------------------------------|----------------------------------------------------------------------------------------------------|--|--|--|
| CCC-962 U.S. DEPARTMENT OF AGRICULTURE                                                                                                    |                                                                                                    |                                                                                                    |  |  |  |
| TOBACCO TRANSITION PAYMENT PROGRAM SUCCESSOR-IN-INTEREST CONTRACT                                                                                                    |                                                                                                    |                                                                                                    |  |  |  |
| PART A - TRANSFEROR INFORMATION (Tra                                                                                                    | ansferor can be an Original Contract Holder or a Suc                                                                                                    | cessor-In-Interest)                                                                                                    |  |  |  |
| By signing Part A, the undersigned acknowledge receipt of t<br>understands that in order for this contract to be approved, th                                                                                                    | he 3 pages that comprise this document and agree to the terms<br>e Transferor must, in addition to other requirements: () have id                                                                                                    | and conditions of this contract. The Transferor<br>entified in Item 1 a valid Tobacco Transition Payment                                                                              |  |  |  |
| Program (TTPP) contract; (ii) not have assigned any future p<br>Commodity Credit Corporation (CCC). In order for CCC to n<br>persons identified in Parts B and C that specify whether the                                                                                                    | wyment to be made with respect to such contract; and (ii) not b<br>nake the determinations in the preceding sertence, the Transfe<br>Transferor is in compliance with such requirements.                                                                                                    | e indebted to the United States, as determined by the<br>ror agrees that CCC may release information to the                                                                           |  |  |  |
| 1. Existing Contract Number                                                                                                    | 3A. Name and Address (Including ZIP Code)                                                                                                    | 4. Telephone Number (Including Area Code)                                                                                                    |  |  |  |
| 999999999999                                                                                                    | Joe Farmer<br>123 Main Street                                                                                                    | (999) 999-9999                                                                                                    |  |  |  |
|                                                                                                    | Anytown, FL 99999                                                                                                    | 5. FAX Number (Including Area Code)                                                                                                    |  |  |  |
| <ol> <li>TTPP Account Number (if the Transferor is<br/>a Successor)</li> </ol>                                                                                                    |                                                                                                    | 6. E-mail Address                                                                                                    |  |  |  |
| ,                                                                                                    | 3B. Tax Identification Number                                                                                                    |                                                                                                    |  |  |  |
| 7. Signature of Transferor On file                                                                                                    |                                                                                                    | 8. Date (MM-DD-YYYY)                                                                                                    |  |  |  |
|                                                                                                    |                                                                                                    | 12-18-2008                                                                                                    |  |  |  |
| Check Item 9 "YES" If the Commodity Credit Corporation (C<br>Tobacco Transition Payment Producer Contract (Form CCC                                                                                                    | CC) contract number in item 1 refers to a Tobacco Transition Pr<br>956) (hereafter referred to as Form CCC-955 or CCC-956, resp                                                                                                    | syment Quota Holder Contract (Form CCC-955) or a<br>pectively) to which the Transferor is a signatory.                                                                                |  |  |  |
| Form CCC-962) to which the Transferor is a signatory. Ac<br>defined in Part C) is required to satisfy the requirements of?                                                                                                    | re to a ricecco transition Program Payment Successor-In-Inte<br>ordingly, in approving this subsequent transfer, neither the Succ<br>CFR Part 1463.112(b).                                                                                                    | erest Contract (Form CCC-962) (hereafter referred to as<br>besor nor, if applicable, the Subsequent Successor (as                                                                     |  |  |  |
| 9. Are you the original contract holder?                                                                                                    | ✓ YES                                                                                                    |                                                                                                    |  |  |  |
| If "NO", indicate if the contract is a quota holder of                                                                                                    | or producer contract. QUOTA                                                                                                    | HOLDER PRODUCER                                                                                                    |  |  |  |
| PART B - SUCCESSOR-IN-INTEREST OR SU                                                                                                    | JBSEQUENT SUCCESSOR-IN-INTEREST                                                                                                    | as in the terms and constitutes of this content                                                                                                    |  |  |  |
| <ol> <li>agning Part 6, the undersigned acknowledge rec<br/>10. Name and Address (Including ZIP Code)</li> </ol>                                                                                                    | 11A. TTPP Account Number (Mustheve regalered                                                                                                    | 12. Telephone Number (Including Area Code)                                                                                                    |  |  |  |
|                                                                                                    | using Form CCC-963)                                                                                                    | (999) 999-9999                                                                                                    |  |  |  |
| 123 Bank Street                                                                                                    | 999999 QH                                                                                                    | 13. FAX Number (Including Area Code)                                                                                                    |  |  |  |
| Anywhere, FL 99999                                                                                                    |                                                                                                    |                                                                                                    |  |  |  |
|                                                                                                    | 11B. Tax Identification Number                                                                                                    | 14. E-mail Address                                                                                                    |  |  |  |
|                                                                                                    | 111199999 (E)                                                                                                    |                                                                                                    |  |  |  |
| 15. Signature of Successor On file                                                                                                    |                                                                                                    | 16. Date (MM-DD-YYYY)<br>12-18-2008                                                                                                    |  |  |  |
| If the person acquiring the Existing Contract from the Tra                                                                                                    | nsferor is immediately transferring their interest to the person                                                                                                    | identified in Part C, by approval of this contract, CCC                                                                                                    |  |  |  |
| (Successor Contract) in respect of the Existing Contract, a                                                                                                    | nd (ii) there has been a subsequent transfer of the Successor (who                                                                                                    | Contract to the person identified in Part C (Subsequent                                                                                                    |  |  |  |
| PART C - COMPLETE THIS PART ONLY IF                                                                                                    | UCCESSOR IN PART B IS IMMEDIATELY TRA                                                                                                    | NSFERRING CONTRACT TO                                                                                                    |  |  |  |
| ANOTHER PARTY (SUBSEQUENT                                                                                                    | SUCCESSOR)                                                                                                    | as in the terms and complians of this contrast. M                                                                                                    |  |  |  |
| this Part has been completed, the person identified in<br>Support                                                                                                    | this Part (Subsequent Successor) has acquired the int                                                                                                    | erest in the Successor Contract from the                                                                                                    |  |  |  |
| 17. Name and Address (Including ZIP Code)                                                                                                    | 18A. TTPP Account Number (Musthave registered                                                                                                    | 19. Telephone Number (Including Area Code)                                                                                                    |  |  |  |
|                                                                                                    | using roum coccessy                                                                                                    | 19. Telephone Humber (weboing Avea Coole)                                                                                                    |  |  |  |
|                                                                                                    |                                                                                                    | 20 FAX Number (Inclution Area Code)                                                                                                    |  |  |  |
|                                                                                                    | 19D Tax Man (Eastion Number                                                                                                    | 20. FAX Number (Including Area Code)                                                                                                    |  |  |  |
|                                                                                                    | 18B. Tax Identification Number                                                                                                    | 20. FAX Number (Including Area Code)<br>21. E-mail Address                                                                                                    |  |  |  |
| 22 Simplify of Scherger 1 Success                                                                                                    | 18B. Tax Identification Number                                                                                                    | 20. FAX Number (Indusing Area Code)<br>21. E-mail Address                                                                                                    |  |  |  |
| 22. Signature of Subsequent Successor                                                                                                    | 18B. Tax Identification Number                                                                                                    | 20. FAX Number (Inclusing Area Code)<br>21. E-mail Address<br>23. Date (MM-DD-YYYY)                                                                                                   |  |  |  |
| 22. Signature of Subsequent Successor<br>PART D - APPROVAL NOTIFICATION                                                                                                    | 18B. Tax Identification Number                                                                                                    | 20. FAX Number (Including Area Code)<br>21. E-mail Address<br>23. Date (MM+DD-YYYY)                                                                                                   |  |  |  |
| 22. Signature of Subsequent Successor<br>PART D - APPROVAL NOTIFICATION<br>24. How do you wish to be notified that this contract                                                                                                    | 18B. Tax Identification Number<br>has been approved? (Check all that apply:) E-m                                                                                                    | 20. FAX Number (Including Area Code)<br>21. E-mail Address<br>23. Date (MM+DD-YYYY)<br>ail FAX Regular Mail                                                                           |  |  |  |
| 22. Signature of Subsequent Successor<br>PART D - APPROVAL NOTIFICATION<br>24. How do you wish to be notified that this contract                                                                                                    | 18B. Tax IdenSfication Number<br>has been approved? (Check all that apply:) E-m<br>Part A Transferor                                                                                                    | 20. FAX Number (Including Area Code) 21. E-mail Address 23. Date (MM+DD-YYYY) ail FAX Regular Mail                                                                                    |  |  |  |
| 22. Signature of Subsequent Successor<br>PART D - APPROVAL NOTIFICATION<br>24. How do you wish to be notified that this contract                                                                                                    | has been approved? (Check all that apply:) E-m<br>Part A Transferor<br>Part B Successor<br>Part C Subsequent Successor                                                                                                    | 20. FAX Number (Including Area Code) 21. E-mail Address 23. Date (MM-DD-YYYY) ail FAX Regular Mail                                                                                    |  |  |  |
| 22. Signature of Subsequent Successor<br>PART D - APPROVAL NOTIFICATION<br>24. How do you wish to be notified that this contract<br>25A. Submit Page 1 only of CCC-962 to:<br>National Tobacco Processing Center                                                                                                    | 18B. Tax IdenSfication Number<br>18B. Tax IdenSfication Number<br>has been approved? (Check all that apply:) E-m<br>Part A Transferor<br>Part B Successor<br>Part C Subsequent Successor<br>25B. FAX Form To:                                                                                        | 20. FAX Number (Including Area Code) 21. E-mail Address 23. Date (MM-DD-YYYY) ail FAX Regular Mail 26. Questions Please Call                                                          |  |  |  |
| <ol> <li>Signature of Subsequent Successor</li> <li>PART D - APPROVAL NOTIFICATION</li> <li>How do you wish to be notified that this contract</li> <li>Submit Page 1 only of CCC 962 to:<br/>National Tobacco Processing Center<br/>1009 Lencx Drive BLDG 4 SUITE 101<br/>Lewronedlie, NJ 0656, 2011</li> </ol>                                  | 18B. Tax IdenSfication Number<br>18B. Tax IdenSfication Number<br>Part A Transferor<br>Part B Successor<br>Part C Subsequent Successor<br>25B. FAX Form To:<br>OR<br>Nat1 Tobacco Processi<br>en an. 275 Tass                                                                                        | 20. FAX Number (Including Area Code) 21. E-mail Address 23. Date (MM+DD-YYYY) ail FAX Regular Mail 26. Questions Please Call ing Center 800-673-2331                                  |  |  |  |
| <ol> <li>Signature of Subsequent Successor</li> <li>PART D - APPROVAL NOTIFICATION</li> <li>How do you wish to be notified that this contract</li> <li>Submit Page 1 only of CCC-962 to:<br/>National Tobacco Processing Center<br/>1009 Lenox Drive BLDG 4 SUITE 101<br/>Lawrenceville, NJ 06545-2321</li> </ol>                                | 18B. Tax IdenSfication Number<br>18B. Tax IdenSfication Number<br>Part A Transferor<br>Part B Successor<br>Part C Subsequent Successor<br>25B. FAX Form To:<br>OR<br>Nat1 Tobacco Processi<br>609-620-7865                                                                                           | 20. FAX Number (Inclusing Area Code) 21. E-mail Address 23. Date (MM-DD-YYYY) ail FAX Regular Mail 26. Questions Please Call ang Center 800-673-2331                                  |  |  |  |
| <ol> <li>Signature of Subsequent Successor</li> <li>PART D - APPROVAL NOTIFICATION</li> <li>How do you wish to be notified that this contract</li> <li>Submit Page 1 only of CCC-962 to:<br/>National Tobacco Processing Center<br/>1009 Lencx Drive BLDG 4 SUITE 101<br/>Lawrenceville, NJ 08548-2321</li> <li>PART E - CCC USE ONLY</li> </ol> | 18B. Tax IdenSfication Number<br>18B. Tax IdenSfication Number<br>Part A Transferor<br>Part B Successor<br>Part C Subsequent Successor<br>25B. FAX Form To:<br>OR<br>Nat'l Tobacco Processi<br>609-620-7865                                                                                          | 20. FAX Number (Inclusing Area Code) 21. E-mail Address 23. Date (MM-DD-YYYY) 23. Date (MM-DD-YYYY) 24. Questions Please Call ing Center 800-673-2331                                 |  |  |  |
| 22. Signature of Subsequent Successor     PART D - APPROVAL NOTIFICATION     24. How do you wish to be notified that this contract     SA. Submit Page 1 only of CCC-962 to:     National Tob acco Processing Center     1009 Lenox Drive BLDG 4 SUITE 101     Lewrenceville, NJ 06543-2321     PART E - CCC USE ONLY     27. Action:            | 18B. Tax identification Number<br>18B. Tax identification Number<br>Part A Transferor<br>Part B Successor<br>Part C Subsequent Successor<br>25B. FAX Form To:<br>OR<br>Nat1 Tobacco Processi<br>609-620-7865<br>Disapproved<br>28. New Contract Number:                                              | 20. FAX Number (Including Area Code) 21. E-mail Address 23. Date (MM-DD-YYYY) vail FAX Regular Mail 26. Questions Please Call ing Center 800-673-2331                                 |  |  |  |
| 22. Signature of Subsequent Successor     PART D - APPROVAL NOTIFICATION     24. How do you wish to be notified that this contract     SA. Submit Page 1 only of CCC-962 to:     National Tobacco Processing Center     1099 Lenox Drive BLDG 4 SUITE 101     Lawrenceville, NJ 06648-2321     PART E - CCC USE ONLY     27. Action:             | 18B. Tax IdenSfication Number<br>18B. Tax IdenSfication Number<br>Part A Transferor<br>Part B Successor<br>Part C Subsequent Successor<br>25B. FAX Form To:<br>OR<br>Nati Tobacco Processi<br>609-629-7865<br>Disapproved<br>28. New Contract Number:<br>30. Name of CCC Representative<br>Joe Smith | 20. FAX Number (Including Area Code) 21. E-mail Address 23. Date (MM-DD-YYYY) ail FAX Regular Mail 26. Questions Please Call ing Center 800-673-2331 31. Date (MM-DD-YYYY) 12-18-2008 |  |  |  |